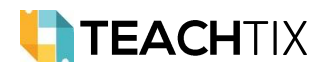

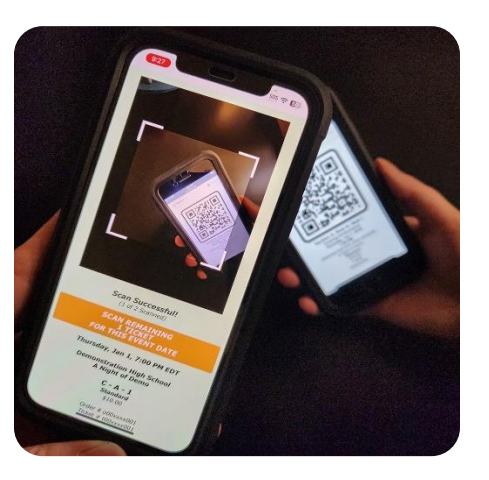

## \*Share With Ticket Scanners\*

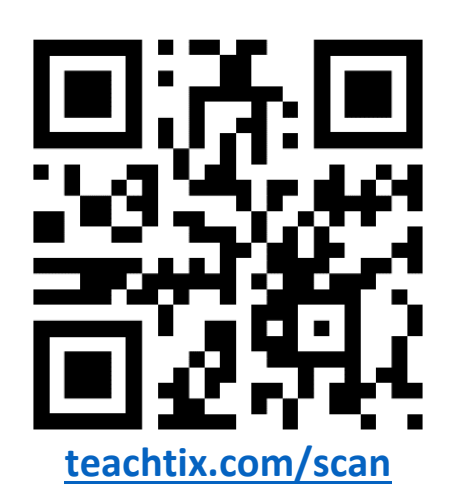

- A) Visit teachtix.com/scan using your device. No download or admin account needed.
- B) [Select Event to Scan] and select from the dropdown options. Only events happening soon will be selectable. Use [Scan Any Event] to try out the app earlier.
- C) [Turn on Sound] for audio feedback. Be sure volume is up.
- D) Three ways to scan tickets . . .
  - [Scan with Camera] to use your device's camera,
  - [Scan with External Scanner] to use an <u>external 2D scanner</u>.
  - [Manually Scan by Typing in Ticket Number] for damaged/unscannable codes.
- E) Hover over the QR code to scan. Scanning paper tickets requires a well-lit area. For phone screens, turn the brightness up and disable features like dark mode.
- F) Scan result will appear . . .
  - **GREEN: Success!** Light green indicates tickets in order left to scan.
  - **ORANGE: Already Scanned.** Light orange indicates tickets in order left to scan.
  - **RED: Ticket is incorrect.** Wrong event, canceled order, or ticket not found. Incorrect pauses scanning. After addressing issue, click [Continue Scanning].
- G) If scanning tickets from a large order, use [SCAN REMAINING] for faster scanning.
- H) Test using QR Codes on next page. If issues, try [Reset Camera] and [Reset App].
- I) For a better experience on mobile . . .
  - Lock Screen Rotation: <u>Apple</u> | <u>Android</u>
  - **Hide Toolbar:** <u>Apple</u> | Android is Automatic
  - Add Scanner To Home Screen: <u>Apple</u> | <u>Android</u>
  - Update to The Latest Version: <u>Apple</u> | <u>Android</u>

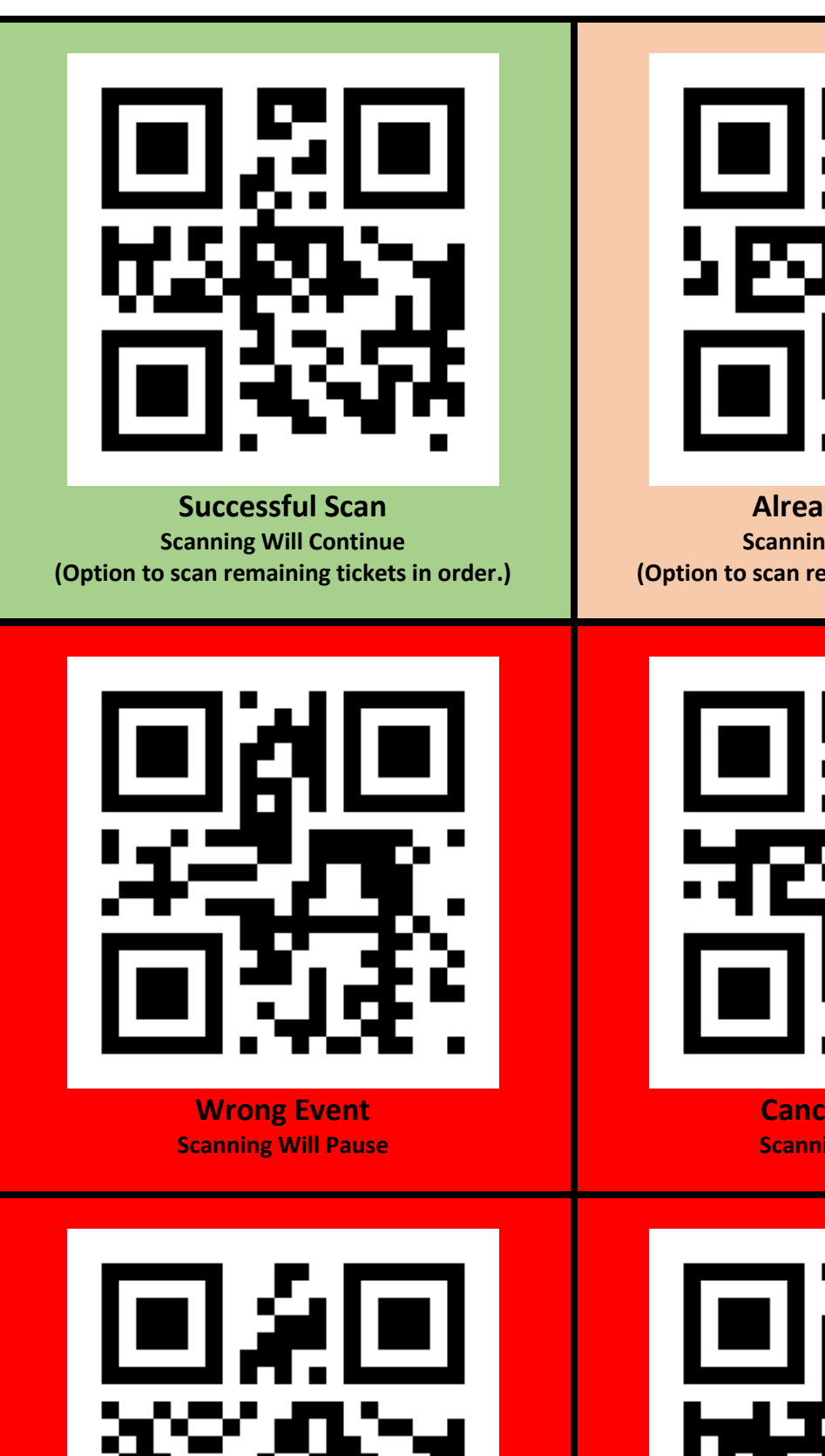

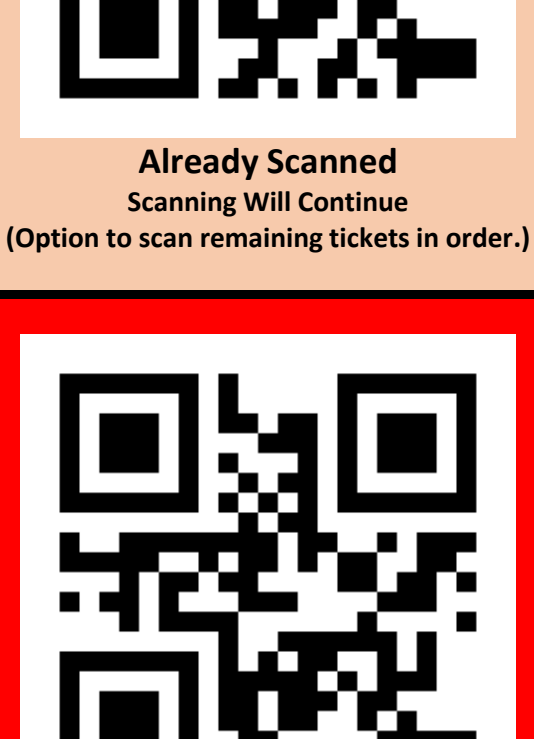

**Canceled Order Scanning Will Pause** 

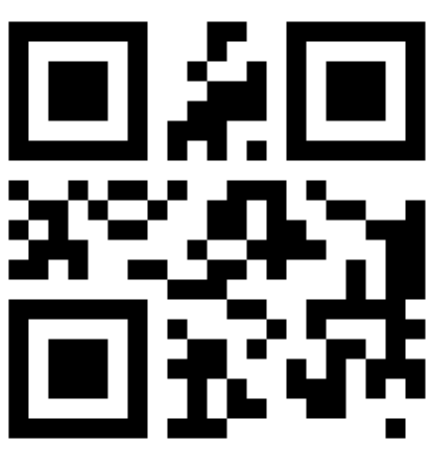

**Past Event Date Scanning Will Pause** 

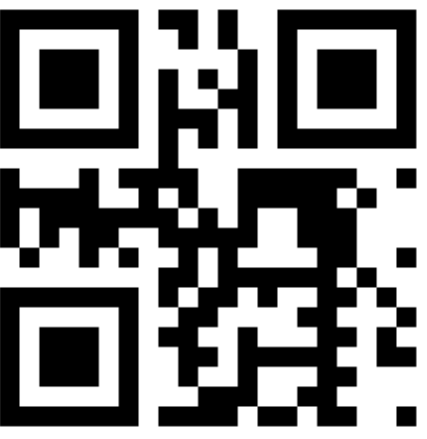

**Ticket Not Found Scanning Will Pause**